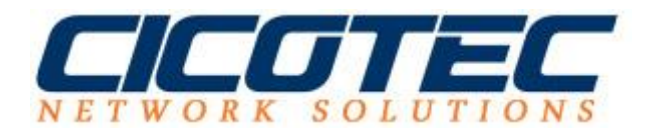

## Hyper-V Maschine exportieren und importieren

Hyper-V ist eine von Microsoft entwickelte Virtualisierungslösung und findet immer mehr Beliebtheit bei Anwendern. Wir haben einen Windows Server 2012 R2 als virtuelle Lösung eingerichtet und zeigen Ihnen, wie Sie eine virtuelle Maschine in Hyper-V exportieren und importieren. Vor größeren Veränderung am System ist es empfehlenswert die einen Export, quasi als Backup durchzuführen.

## Virtuellen Computer exportieren

Wir rufen zuerst unseren **Hyper-V Manager** auf, wählen unseren virtuellen Computer aus und klicken auf die rechte Maustaste. Dann wählen wir **Exportieren** aus.

| Hyper-V-Manager | Mature Bar Commuter                          |                              |                       |                                           |                                                                                 |                                                                                     |          | Aktionen                                                                              |   |
|-----------------|----------------------------------------------|------------------------------|-----------------------|-------------------------------------------|---------------------------------------------------------------------------------|-------------------------------------------------------------------------------------|----------|---------------------------------------------------------------------------------------|---|
| MO-NE           | Virtuelle Computer                           |                              |                       |                                           |                                                                                 | -                                                                                   | MC       | D-NB                                                                                  |   |
|                 | Name Windows Server 2012 Windows Server 2012 | Phase<br>Wird ausgeführt     | 0 %                   | 2ugewiesener Spei<br>1124 MB              | 01:24:54                                                                        | Status                                                                              | 4        | Neu<br>Virtuellen Computer importiere                                                 |   |
|                 |                                              | Verbin<br>Einstel<br>Starter | den<br>lungen         |                                           |                                                                                 |                                                                                     |          | Hyper-V-Einstellungen<br>Manager für virtuelle Switches<br>Manager für virtuelle SANs |   |
|                 | <     Prüfpunkte                             | Prüfpu<br>Versch             | inkt                  |                                           |                                                                                 |                                                                                     | ><br>•   | <ul> <li>Datenträger bearbeiten</li> <li>Datenträger überprüfen</li> </ul>            |   |
|                 |                                              | Export<br>Umbe<br>Lösch      | ieren<br>nennen<br>en | Computer aind keine Prüfpunkte vorhanden. | ()<br>()<br>()<br>()<br>()<br>()<br>()<br>()<br>()<br>()<br>()<br>()<br>()<br>( | <ul> <li>Dienst beenden</li> <li>Server entfernen</li> <li>Aktualisieren</li> </ul> |          |                                                                                       |   |
|                 |                                              | Hilfe                        |                       |                                           |                                                                                 |                                                                                     |          | Ansicht<br>Hilfe                                                                      |   |
|                 |                                              |                              |                       |                                           |                                                                                 |                                                                                     | Wi       | ndows Server 2012                                                                     | 1 |
|                 | Windows Server 2012                          | . 0                          | 6.11.2016 18:48:55    | 5                                         | Gruppie                                                                         | ert: Nein                                                                           |          | Verbinden<br>Einstellungen                                                            |   |
|                 | Konfigu<br>Genera                            | rationsversion: 8<br>tion: 1 | .0                    |                                           | 000                                                                             |                                                                                     |          | Starten<br>Prüfpunkt                                                                  |   |
|                 | Anmeri                                       | <mark>kung:</mark> K         | eine                  |                                           |                                                                                 |                                                                                     | <b>P</b> | Verschieben<br>Exportieren                                                            |   |

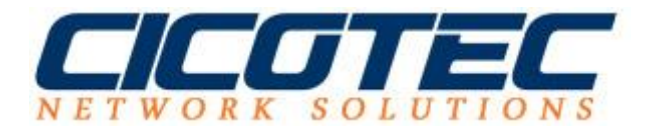

Im nächsten Fenster müssen wir unseren Speicherort auswählen und bestätigen mit **Exportieren.** Damit wäre der Schritt Exportieren auch bereits vollbracht.

| Virtuellen Computer exportiere                   | n                     | ×     |
|--------------------------------------------------|-----------------------|-------|
| Geben Sie an, wo <mark>d</mark> ie Dateien gespe | ichert werden sollen. |       |
| Speicherort:                                     | Durchsu               | uchen |
|                                                  |                       |       |

## Virtuellen Computer importieren

Wenn Wir unseren virtuellen Computer nun importieren möchten gehen wir folgendermaßen vor. Zuerst starten wir wieder unseren **Hyper-V Manager** und klicken auf **Virtuellen Computer importieren.** 

Dann werden wir gefragt wo sich unser Startordner befindet. Wählen unser Verzeichnis und virtuellen Computer und klicken solange auf weiter bis zur Zusammenfassung.

| · · · · · · · · · · · · · · · · · · · |                                                                                                    | Aktionen                                                                                                    |   |                                                                                                    |  |
|---------------------------------------|----------------------------------------------------------------------------------------------------|----------------------------------------------------------------------------------------------------|---|----------------------------------------------------------------------------------------------------|--|
| MO-NB                                 | V M Virtuellen Computer in                                                                                    | iportieren X                                                                                                    |   | MO-NB                                                                                                    |  |
|                                       |                                                                                                    |                                                                                                    |   | Neu                                                                                                    |  |
|                                       | 🖉 🖉 Ordner su                                                                                                 | Ordner suchen                                                                                                    |   |                                                                                                    |  |
|                                       | Vorbemerkungen<br>Ordner suchen<br>Virtuellen Computer<br>auswählen<br>Importtyp auswählen<br>Zusammenfassung | Geben Sie den Ordner mit dem zu importierenden virtuellen Computer an. Ordner: C:\Users\clocetc\Desktop\Hyper-V\Windows Server 2012 Kopie4\ Durchsuchen | ~ | <ul> <li>Hyper-V-Einstellungen</li> <li>Manager für virtuelle Switches</li> <li>Datenträger bearbeiten</li> <li>Datenträger überprüfen</li> <li>Datenträger überprüfen</li> <li>Einst beenden</li> <li>Server entfernen</li> <li>Aktualisieren<br/>Ansicht</li> <li>Hilfe</li> </ul> |  |
|                                       | M                                                                                                    |                                                                                                    |   | Windows Server 2012<br>Verbinden Einstellungen                                                                                                    |  |
|                                       |                                                                                                    |                                                                                                    |   | 🙂 Starten                                                                                                    |  |
|                                       |                                                                                                    |                                                                                                    |   | Prüfpunkt                                                                                                    |  |
|                                       |                                                                                                    |                                                                                                    |   |                                                                                                    |  |

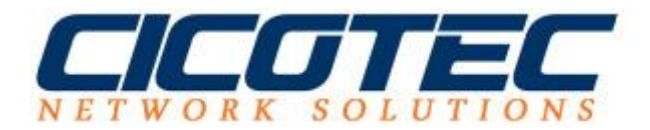

Wenn wir bei der Zusammenfassung angelangt sind können uns nochmal alle ausgewählten Parameter anzeigen lassen und ggf. Korrekturen vornehmen. Nachdem wir auf **Fertig stellen** geklickt haben, wird unser virtuellen Computer importiert.

| MO-NB | N                                                                                  | portieren X                                                                                               |         | i de la composición de la composición de la composición de la composición de la composición de la composición de |   |
|-------|------------------------------------------------------------------------------------|----------------------------------------------------------------------------------------------------|---------|----------------------------------------------------------------------------------------------------|---|
|       | Fertigstell                                                                        | en des Import-Assistenten                                                                                 |         | MO-NB<br>Neu<br>Virtuellen Computer importiere                                                                   | ) |
|       | Vorbemerkungen<br>Ordner suchen                                                    | Sie sind im Begriff, den folgenden Vorgang auszuführen.<br>Beschreibung:                                  |         | Manager für virtuelle Switches Manager für virtuelle SANs Detectringer handelter                                 |   |
|       | auswählen<br>Pri Importtyp auswählen<br>Ziel auswählen<br>Speicherordner auswählen | dows Server 2012 Kopie4 Windows Server 2012 Wirtual Machines D4F SECD5-F4DD-4103-9A02-1A3926              | $\odot$ | Datenträger Dearbeiten     Datenträger überprüfen     Dienst beenden                                             |   |
|       | Zusammenfassung                                                                    | ver2012/Neuer virtueller Computer                                                                         |         | Aktualisieren     Ansicht                                                                                        |   |
|       |                                                                                    |                                                                                                    |         | Windows Server 2012                                                                                              |   |
|       |                                                                                    | Klicken Sie auf "Fertig stellen", um den Importvorgang abzuschließen und den Assistenten zu<br>schließen. |         | Einstellungen  Starten                                                                                           |   |
|       |                                                                                    | < Zurück Weiter > Fertig stellen Abbrechen                                                                | 21      | Prüfpunkt     Verschieben     Exportieren                                                                        |   |